# SHELBYSYSTEMS® AdvanceYour Knowledge Webinar Series

A Quick Look at Best Practices for Groups and Promotions

Welcome

Please take a moment to locate the Zoom Webinar controls. Feel free to say hello or ask a question using the Q & A feature.

## Welcome – Introducing our Panelists

#### Mark Crain ShelbyNext Trainer

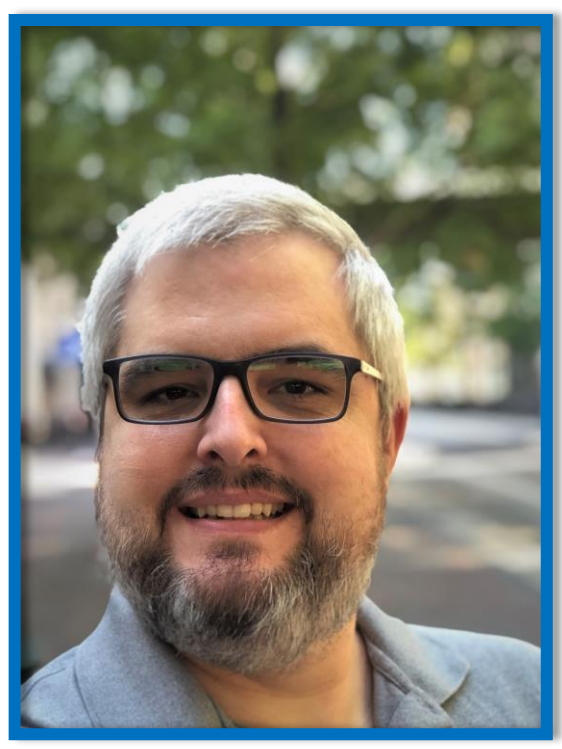

#### Carmen Dea

ShelbyNext Trainer

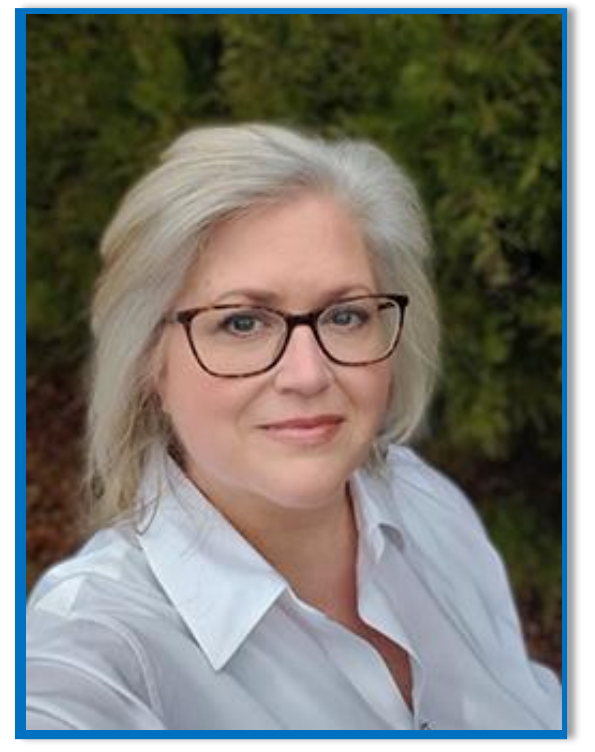

## Three Sections of Today's Webinar

• Group Basics

Advanced Topics

• Promotions

T LBYSYSTEMS  $\overline{\mathbf{z}}$ 

#### **Building New Groups**

- Groups are one of the core features of ChMS.
- There is no limit to the number of groups in your ChMS.
- There are a multitude of group level settings that impact program functions, like attendance, group finder, leader roles, and more.

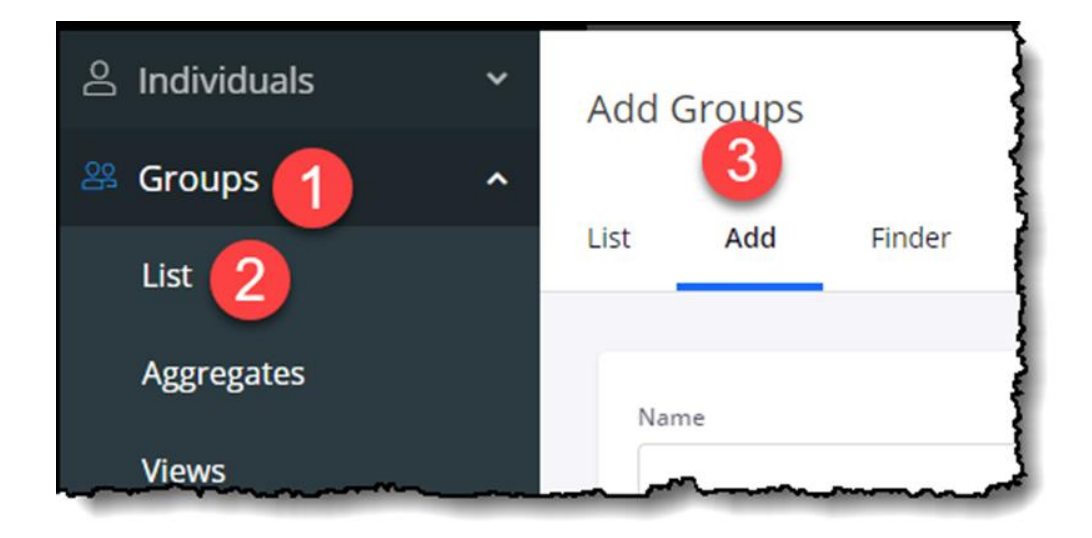

#### Group Management

- Because groups are unlimited, it is important to routinely maintain your groups.
- Archiving or deleting groups may be appropriate.
- An important conversation to have as a staff.

- Every group can be used for attendance taking, for mass communications, and more.
- Groups can be made "public knowledge" for the group members or kept private for internal staff use.

T LBYSYSTEMS

#### Naming Conventions, Properties, & Views

- Naming conventions provide a scaffold for group builders to use to maintain consistency in the groups list.
- Using prefixes, widely understood codes, or even \* can help provide order.
- Example: Use "Sunday School" at the beginning of every Sunday School class.

- Properties are user-defined classifications for various groups that are associated with one another, i.e. Classes, Committees, Youth, Children, etc.
- Group Views allow users to predefine a selection of groups, properties, and aggregates to display.

S H BYSYSTEMS

## Naming Conventions, Properties, & Views

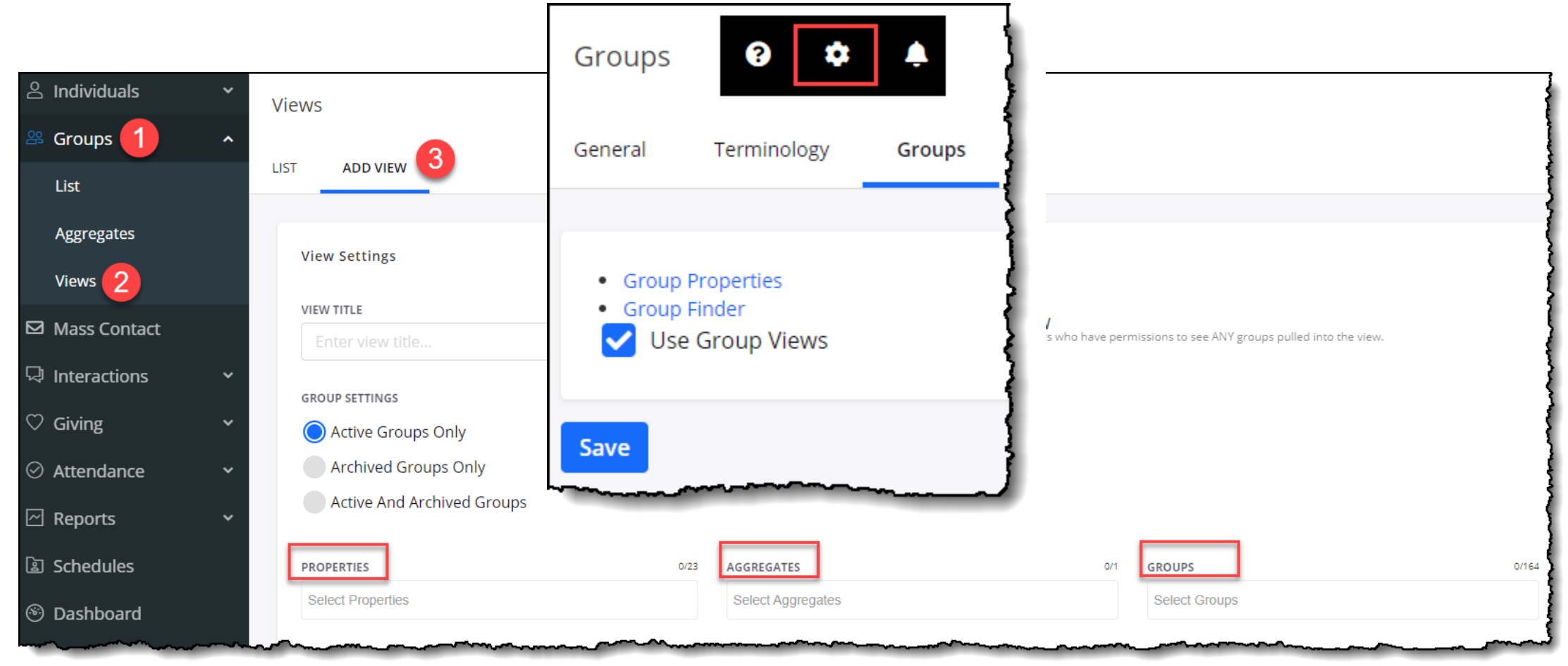

## Naming Conventions, Properties, & Views

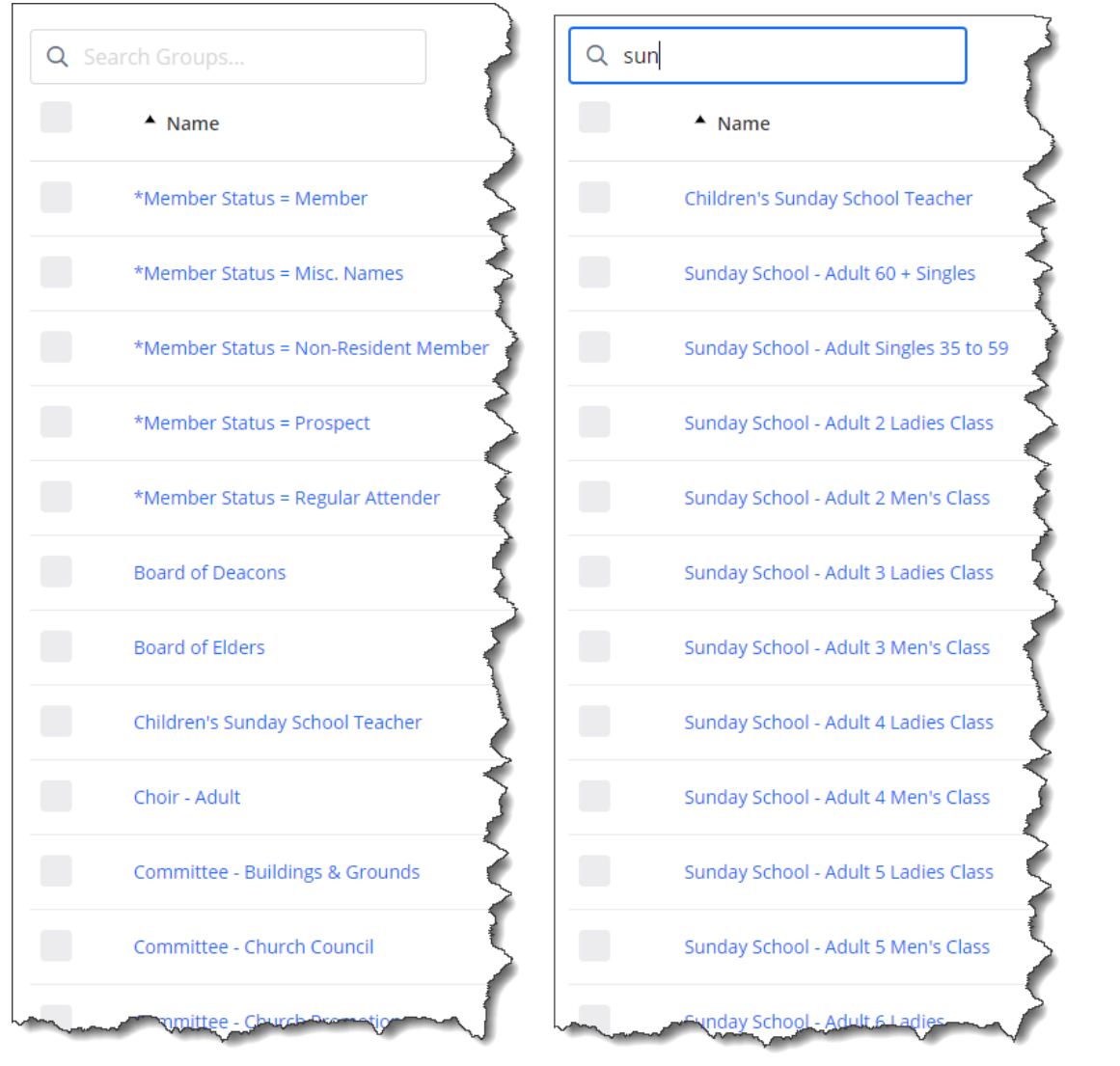

#### **Properties and Group Views**

- Properties are tags that are placed on groups that categorize groups with shared traits.
- Both properties and categories of properties are completely customizable.
- Some examples of popular categories of properties: Age Groups, Campus, Group Type, Type of Attendance

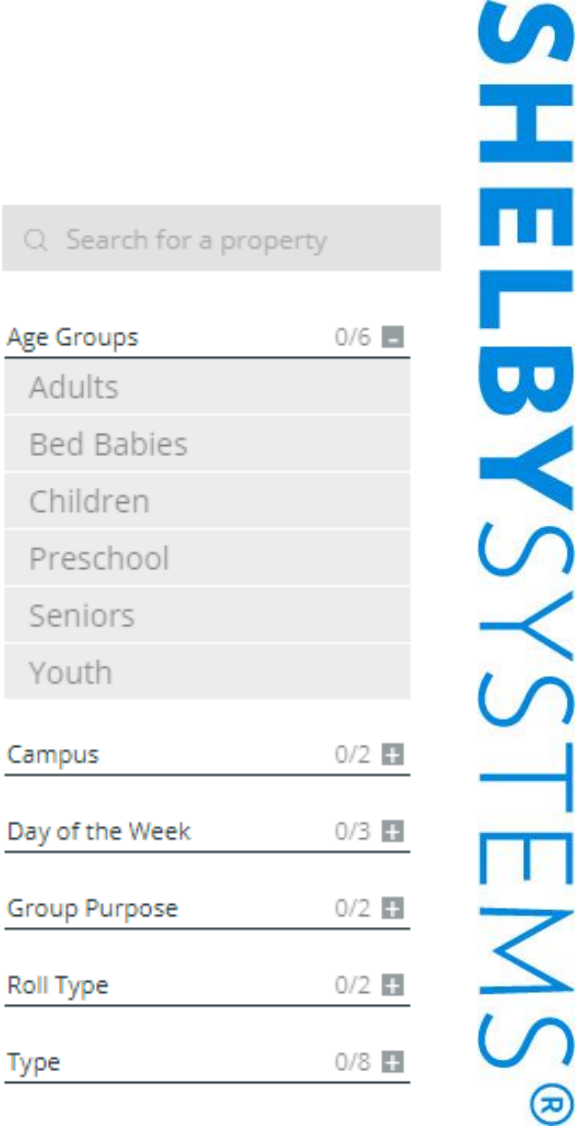

### **Properties and Group Views**

- Group Views are shareable selections of specific Properties, Groups, and Aggregates.
  - Aggregates are a selection of groups primarily used for attendance reporting purposes.
- Group Views are very helpful for creating mailing lists of multiple groups, selections of small groups for printing attendance rolls, etc.

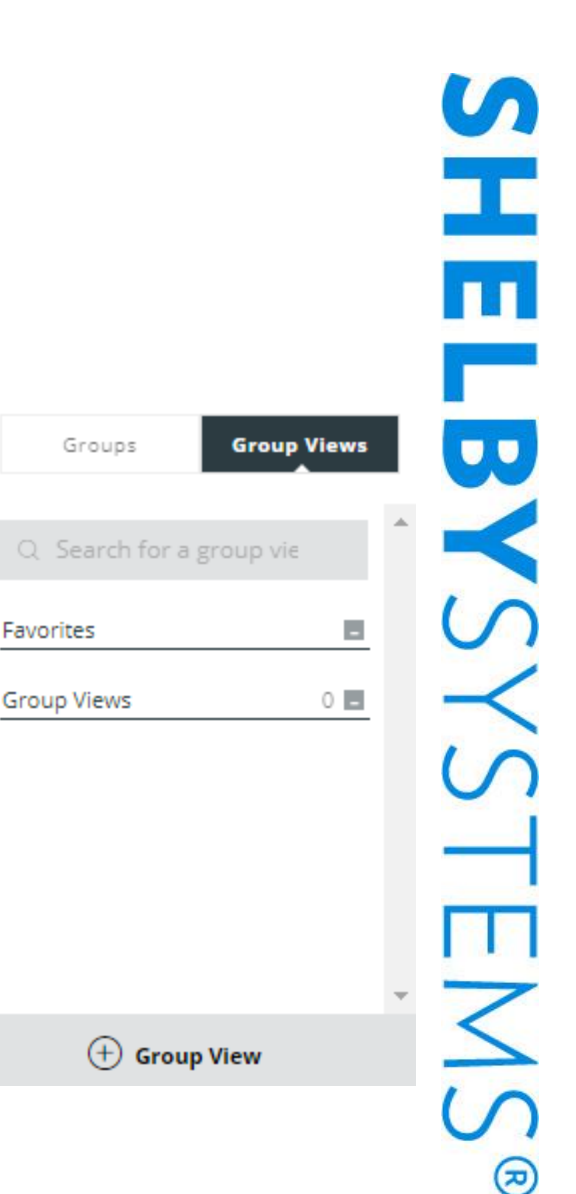

## Properties and Group Views

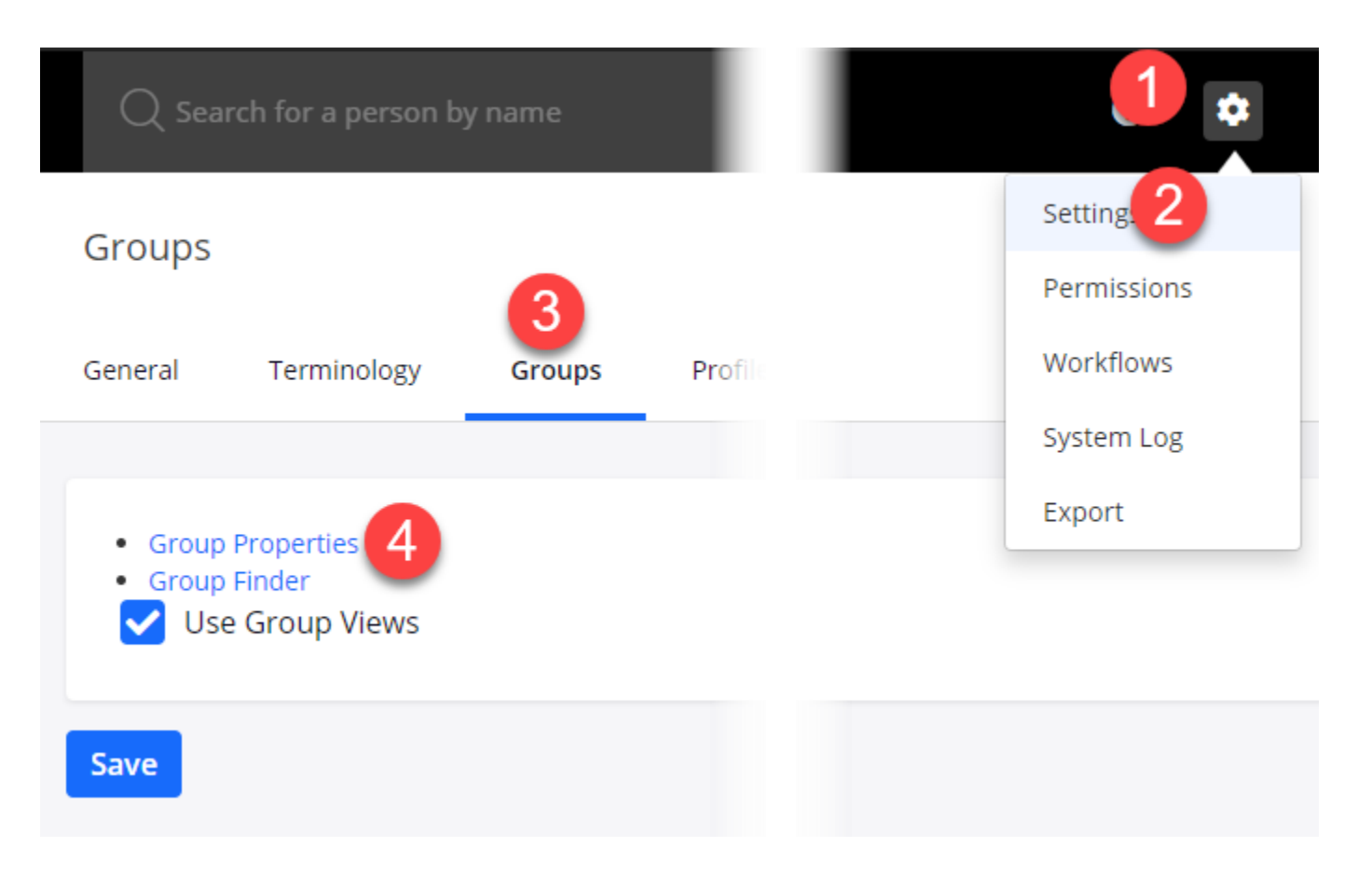

## Information Columns and Sorting

| Group Information  | Group Activity |             |       |            |         |                                    |
|--------------------|----------------|-------------|-------|------------|---------|------------------------------------|
| Group Leader(s): N | lone (Edit)    |             |       |            | Fit     | elds 🕶 🚥                           |
|                    | First Name     | Last Name   | Email | Cell Phone | Active? | First Name<br>Last Name<br>User ID |
|                    | Susie          | Agard       |       |            | Y       | Gender                             |
|                    | Linda          | Hand        |       |            | Y       | Home Phone                         |
|                    | Bobby          | Jordon      |       |            | Y       | Work Phone<br>Cell Phone           |
|                    | Harry          | Lawrence    |       |            | Y       | Residential                        |
|                    | Regina         | Merriwether |       |            | Y       | Residential City                   |
|                    | Barbara        | Mueller     |       |            | Y       | Residential<br>State               |
|                    | Debbie         | Nelson      |       |            | Y       | Residential Zip                    |

## Using Groups for Communication

- Use Groups to....
  - Create labels
  - Send Emails, Texts, or Voice Message
- No complex criteria to determine who will be included. Just check the box(s).
- Need it addressed to a couple? Put both names in the group.
- To print or Export, select the Group, click on the action link (3 dots) and choose CSV to export or labels to print.

| List | Add              | Finder       |                                                                                                    |           |       |                                                                                                    |
|------|------------------|--------------|----------------------------------------------------------------------------------------------------|-----------|-------|----------------------------------------------------------------------------------------------------|
| _    |                  |              |                                                                                                    |           |       | 🗞 Show Help                                                                                                    |
|      | Q new            |              |                                                                                                    |           |       |                                                                                                    |
|      |                  |              | ▲ Name                                                                                                    | Leader(s) | Count | Print Directory                                                                                                    |
|      | •                |              | Newsletter - Email                                                                                              |           | 50    | Print Attendance Roll<br>Mass Archive/Activate                                                                                                  |
|      | <u>~</u>         |              | Newsletter - Labels                                                                                             |           | 185   | Apply Properties                                                                                                    |
| Di   | splaying 2 of 60 | total Groups | in a second second second second second second second second second second second second second second second s |           |       | Assign and Email Login Information Print PDF List or Labels Export Individuals to CSV Mass Edit Add or Remove from Groups Send Email/Text/Voice |
|      |                  |              |                                                                                                    |           |       | Assign/Log Interaction                                                                                                    |

# σ SASA

## Using Groups to Print a Directory

‡ Cell 1

- Need a Membership or Class Directory?
- Check beside the Group(s) and choose Print Directory.
- Choose to print as Individuals or ٠ grouped in a family.
- Select options, such as Single Column, ٠ Photos, or Print Groups Separately then click Go.
- Drag fields you want to include into ٠ the left column then click Go.

|                                                     | -                                             |          |                                     |                                                 |                       |             |
|-----------------------------------------------------|-----------------------------------------------|----------|-------------------------------------|-------------------------------------------------|-----------------------|-------------|
|                                                     |                                               | Groups   |                                     |                                                 |                       |             |
|                                                     |                                               | List Add | Finder                              |                                                 |                       |             |
|                                                     |                                               |          |                                     |                                                 |                       | 💐 Show Helj |
|                                                     |                                               | Q Search |                                     |                                                 |                       |             |
|                                                     |                                               |          | ▲ Name                              | Leader(s) C                                     | Print Directory       |             |
|                                                     |                                               |          | *Member Status = Member             | 1.                                              | Mass Archive/Activate |             |
| Print Fam<br>Drag fields you wish to be i<br>‡ Name | ilies<br>included into the left co<br>‡Gender | olumn.   | Include F<br>Include F<br>Print Gro | rrofile Photo<br>amily Photo<br>pups Separately |                       |             |
| Cell Phone                                          | ‡ Envelope Number                             | r        | ) Include I                         | lactive droup membe                             |                       | Go          |
| ‡Home Phone                                         | Work Phone                                    |          | {                                   |                                                 |                       |             |
| ‡ Residential Address                               | ‡Email(s)                                     |          | \$                                  |                                                 |                       |             |
| ‡ Mailing Address                                   | \$\$ Birthday                                 |          | }                                   |                                                 |                       |             |
| ‡ Family Tree                                       | ‡Died On                                      |          | }                                   |                                                 |                       |             |
| _                                                   | ‡ Baptism Date                                | <u> </u> | }                                   |                                                 |                       |             |

I BYSYSTEMS R

Attendance for Sunday School - Adult 60 + Singles

## Using Groups to Print Attendance Rolls

| oups                                   |                                          |
|----------------------------------------|------------------------------------------|
| Add Finder                             |                                          |
|                                        | 🗞 Show Help                              |
| Q Search Groups                        | Print Directory                          |
| Sunday School - Adult 60 + Singles     | Print Attendance Roll                    |
| Sunday School - Adult Singles 35 to 59 | 40 Apply Properties                      |
| Sunday School - Adult 2 Ladies Class   | 25<br>Assign and Email Login Information |
| Sunday School - Adult 2 Men's Class    | 12<br>Print PDF List or Labels           |

| Name         Burke, Lucille         Campbell, Clara         Davidson, Jean         Eaves, Alma Dean         Franken, Timothy         Gould Winnia Z | Name     Newman, Louis Edw     Peyton, Sally     Roberts, Bob     Scoggins, James B     Smith, Norman A     Temple, Marsha |
|----------------------------------------------------------------------------------------------------|----------------------------------------------------------------------------------------------------|
| Gunn, Aims<br>Mastroni, Frank                                                                                                    | Warren, Sherry<br>Yokum, Price                                                                                             |
| Total Members Present:<br>Total Visitors Present:                                                                                                   |                                                                                                    |

- Search form your Group(s) using either the Search, Group View or Properties, as explained earlier.
- Check beside the Group(s) and choose Print Attendance Roll
- Enter the Date for when the attendance should be taken.
- Number of Visitor Lines?
- Include Last Day Attended?
- Click Go.

#### Using Groups to Assign or Log Interaction Groups List Individuals in \*Member Status = Prospect Group Information Group Activity Group Leader(s): None (Edit) Fields <del>+</del> Group Leader(s): None (Edit) Fields - ··· Take action on These Individuals $\sim$ Filter Last Interaction Report Assign Interactions Log Interactions First Name Last Name Edit Group Interaction Type Date Completed \* Completed By \* $\checkmark$ Brenda Baker First Time Visitor 藚 Julie Adams ~ Robert Michael Ball Add Individuals to this Group Choose a name from the suggestion list. ~ Grover Activate Cleveland Summary # Dropped off welcome baskets for first time guests. ~ Inactivate Frances Cleveland Add to Group lake Dente \* Required Field Mass Edit Blake Edwards Log Interactions Send Email/Text/Voice 🛃 Dwight D Eisenhower Assign/Log Interaction

- Select everyone in or select individuals within a Group. Ex. Prospects and click Assign/Log Interactions.
- Assign (future contact request) or Log (recording past contact).
- Choose Interaction Type (ex. First Time Visitor), Assigned or Completed by, Dates, and Instructions or Summary.
- Click Log Interactions.

SN (R)

### Archiving Groups

- Old Group history you want to keep but do not want to always see in the Group list?
- Archive Groups so they're not in the active list but still accessible.
- Makes your active Group list more manageable.
- Still use Archived Groups in email, labels, reporting, etc.

| ) Filters            | RESET       |
|----------------------|-------------|
| Groups               | Group Views |
| Show active Grou     | ps only     |
| Show active and a    | oups only   |
| Q Search for a pr    | operty      |
| Campus               | 0/0 +       |
| Childcare Provided?  | 0/2 🛨       |
| Leadership           | 0/2 🖿       |
| Organizations        | 0/5 🛨       |
| Small Groups         | 0/4 🕂       |
| Volunteer Opportunit | 0/2 🛨       |

H LBYSYSTEMS

#### Archiving a Group using Mass Archive/Activate

•

٠

•

•

| Select the Groups to Archive.    | Groups   |                                | ~~~~~~~~~~~~~~~~~~~~~~~~~~~~~~~~~~~~~~ | ~~~~~~~~~~~~~~~~~~~~~~~~~~~~~~~~~~~~~~ |                                         |
|----------------------------------|----------|--------------------------------|----------------------------------------|----------------------------------------|-----------------------------------------|
|                                  | List Add | Finder                         |                                        |                                        |                                         |
| From the Action menu choose Mass |          |                                |                                        |                                        | Show Help                               |
| Archive/Activate.                |          |                                |                                        |                                        | Print Directory Print Attendance Roll   |
| Click the Archive                |          |                                |                                        |                                        | Apply Properties Delete Selected Groups |
| 0100p3.                          | Q deacor | 15                             |                                        |                                        | Assign and Email Login Information      |
| Click Co                         |          | ▲ Name                         | Leader(s)                              | Count                                  | Print PDF List or Labels                |
| CIICK GO.                        |          | Board of Deacons Class of 2017 | 7                                      | 3                                      | Export Individuals to CSV               |
|                                  |          | Board of Deacons Class of 2018 | 8                                      | 3                                      | Mass Edit                               |

S I LBYSYSTEMS 

## Archiving a Group through Group Edit

- Edit within the Group.
- Check Archive This Group? Box.
- Click Save.

| Edit Group                                      |
|-------------------------------------------------|
| List Add Finder                                 |
|                                                 |
| Name                                            |
| Board of Deacons Class of 2017                  |
| Choose Leader(s)                                |
| Search                                          |
| Current Leader(s)                               |
|                                                 |
| Properties:<br>Leadership: Board Members [Edit] |
| Archive This Group?                             |

| Re-Activating Groups                                                 |        |                       |
|----------------------------------------------------------------------|--------|-----------------------|
| Groups                                                               |        |                       |
| List Add Finder                                                      |        |                       |
|                                                                      |        | 💐 Show Help           |
| Q Search Groups                                                      | - [    |                       |
| ▲ Name                                                               | Leader | Print Directory       |
|                                                                      | - 1    | Print Attendance Roll |
| Small Groups PURPOSE North Purpose Driven Life Group - Sunday Evenin |        | Mass Archive/Activate |

- Archiving a Group isn't permanent.
- To reactivate select the Group(s.
- Click on the Action button and Choose Mass Archive/Activate, then Go.

BY ENS **(D**)

#### In-Activating Group Members

| Croups List       |                        |               | i i                           | Group Information Group Activity |                        |            |
|-------------------|------------------------|---------------|-------------------------------|----------------------------------|------------------------|------------|
| Individuals in S  | unday School - Adult 2 | 2 Men's Class | k.                            |                                  |                        |            |
| Group Information | Group Activity         | 3             |                               |                                  |                        |            |
|                   |                        |               |                               | Group Leader(s): None (Edit)     |                        | Fields 🕶 🚥 |
| Group Leader(s):  | None (Edit)            |               | Fields                        |                                  |                        |            |
|                   |                        |               | Filter                        |                                  |                        |            |
|                   | First Name             | Last Name     | Last Interaction Report       | Keep Current Date                | Set Inactive Date      |            |
|                   | Allen                  | Adams         | Edit Group                    |                                  | 07/08/2021             |            |
|                   | Russell                | Blackwell     | Add Individuals to this Group |                                  | Format: mm/dd/yyyy     |            |
|                   | Henry                  | Carol         | ~ Activate                    |                                  | Override Inactive Date |            |
| _                 | Lee                    | Chang         | Inactifiate                   |                                  |                        |            |
|                   | Harvey                 | Ingram        | Add to Group                  |                                  |                        | Inactivate |
|                   | Floyd                  | Knibbs        | Remove from Group             |                                  |                        |            |

- There are times when you want to keep a Group member in the Group, but not shown as Active. For example, they were in an Adult Sunday School class, but have not been attending for some time.
- Choose the individual(s) you want to Inactivate in the Group by selecting their name(s). Click on the
  action button, choose Inactivate, and then click Inactivate. You have the option to change the date of
  when a person in activated.

#### What happens when you deactivate a Group Member?

- It does not remove them from the database!
- No longer receive Mass Contacts (email, text, voice).
- No longer appears when taking attendance.
- No longer visible unless filtered by inactive individuals.
- Only inactivates them in that specific Group. Doesn't affect other groups or functions.
- Click the action button, select Filter, Check Show Inactive Individuals, then click Filter to show Inactive Individuals.

| ≮ Groups List                                                          |                  |                          |         |            |                               |
|------------------------------------------------------------------------|------------------|--------------------------|---------|------------|-------------------------------|
| Individuals in Sunday School - Adu<br>Group Information Group Activity | lt 2 Men's Class |                          |         |            | × 1                           |
| Group Leader(s): None (Edit)                                           |                  |                          |         |            | Fields                        |
| Active/Inactive Group Individuals                                      |                  |                          |         |            | Last Interaction Report       |
| Show Active Individuals                                                |                  |                          |         |            | Edit Group                    |
| Show All Individuals                                                   |                  |                          |         |            | Add Individuals to this Group |
|                                                                        |                  |                          |         |            | Activate                      |
| First Name                                                             | Last Name        | Group Last Attended Date | Active? | Join Date  | Inactivate                    |
| Harvey                                                                 | Ingram           | 12/09/2018               | N       | 08/28/2016 | Add to Group                  |
| Kyle                                                                   | Zelder           | 03/07/2021               | Y       | 08/28/2016 | Move to Group                 |

### **Re-Activating Group Members**

Individuals in Sunday School - Adult 2 Men's Class

K Groups List

#### Sometimes individuals will rejoin a Group..

•

| Click on                       |
|--------------------------------|
| Filters, Inactive Individuals. |
| Select Individual(s) and       |
| Choose Activate in the         |
| menu.                          |

| Group Information Group Activity Group Leader(s): None (Edit) |           |                          |         |            | Fields                                          |
|---------------------------------------------------------------|-----------|--------------------------|---------|------------|-------------------------------------------------|
| Active/Inactive Group Individuals Show Active Individuals     |           |                          |         |            | Filter<br>Last Interaction Report<br>Edit Group |
| Show All Individuals                                          |           |                          |         |            | Add Individuals to this Group                   |
| First Name                                                    | Last Name | Group Last Attended Date | Active? | Join Date  | Inactivate                                      |
| Harvey                                                        | Ingram    | 12/09/2018               | N       | 08/28/2016 | Move to Group                                   |

HE LBYSYS EMS **(प्र**)

#### Group Join Dates with Workflows

The Join date is used with Workflows to automate the Group Duration trigger ...

- Use an Interaction to follow-up with a first-time visitor.
- Send an email or notification someone has been in the visitor group for 51 weeks. (Good possibility this person needs to be removed.)

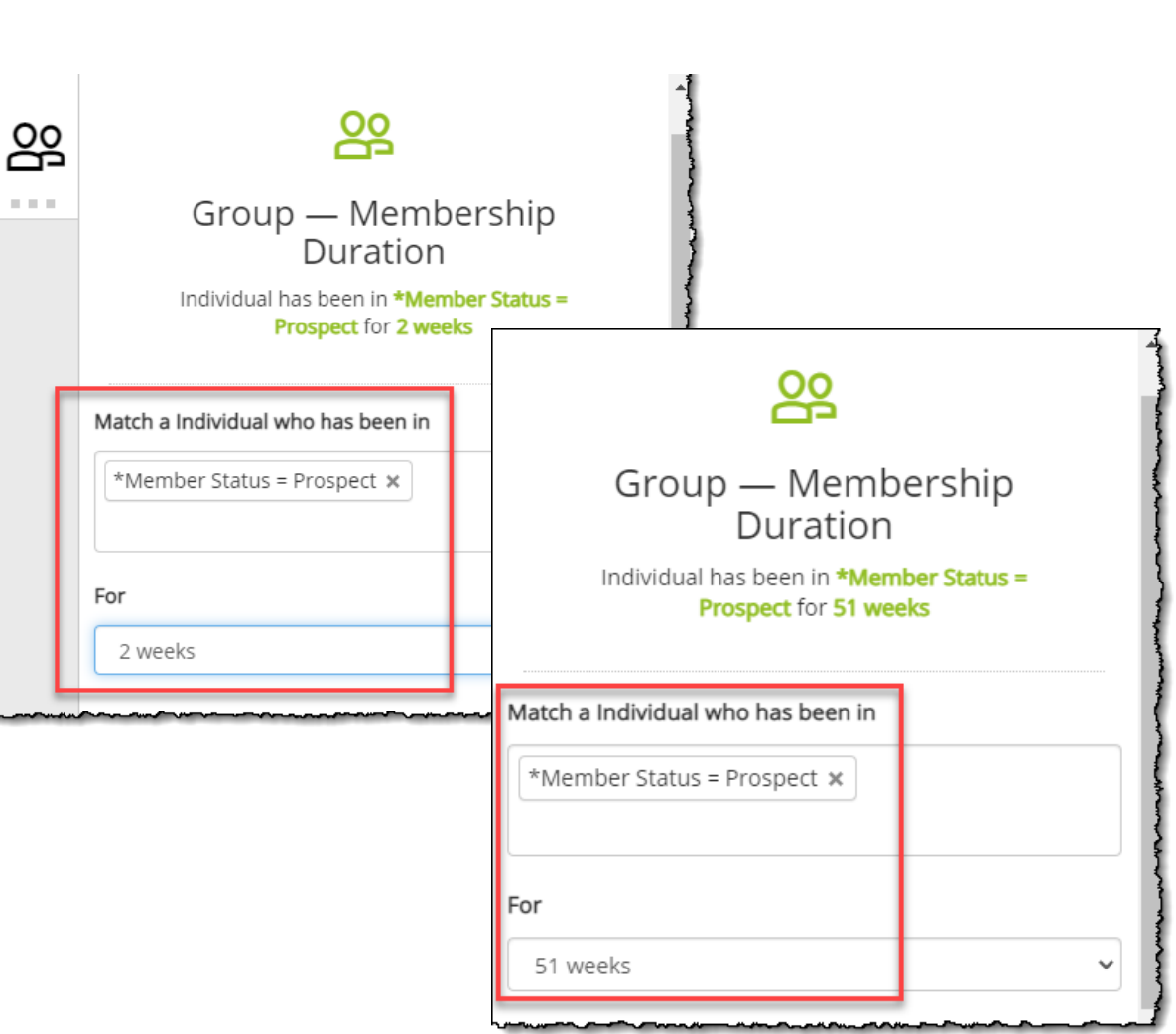

m BYSYSTEMS

#### Workflows to add or remove to/from Groups

| Name     |                                                                           |       | Description                        |                                                       |
|----------|---------------------------------------------------------------------------|-------|------------------------------------|-------------------------------------------------------|
| Add Pro  | ospects to Worship Group                                                  | ±     | When an individual is added to the | ne Group Prospects also add them to the Group Worship |
| 🗹 Act    | ive                                                                       |       |                                    |                                                       |
| <u> </u> | Last Ran: Today - 12:01 PM                                                | Group | >                                  | Add the person to                                     |
|          | Group — Add/Remove<br>Individual is added to *Member Status =<br>Prospect |       |                                    |                                                       |
|          | Match a Individual who is                                                 |       |                                    |                                                       |
|          | Added to 🔹                                                                |       |                                    |                                                       |
|          | *Member Status = Prospect ×                                               |       |                                    |                                                       |

• Add someone to the Visitor or Prospect Group and the Workflow automatically adds them to other Groups, such as Worship Attendance, Newsletter, etc.

## How to use Leader Roles with Groups

- Allow Group Leaders to see phone numbers, email, etc.
- Take attendance using the ShelbyNext Membership App.
- Start with Permissions and assign the rights to the Group Leaders. You must also assign which groups fall under these rights.
- Assign the Group Leader(s) to the Group.
- Provide Group Leaders with their username and password along with how to access the ShelbyNext Membership app.

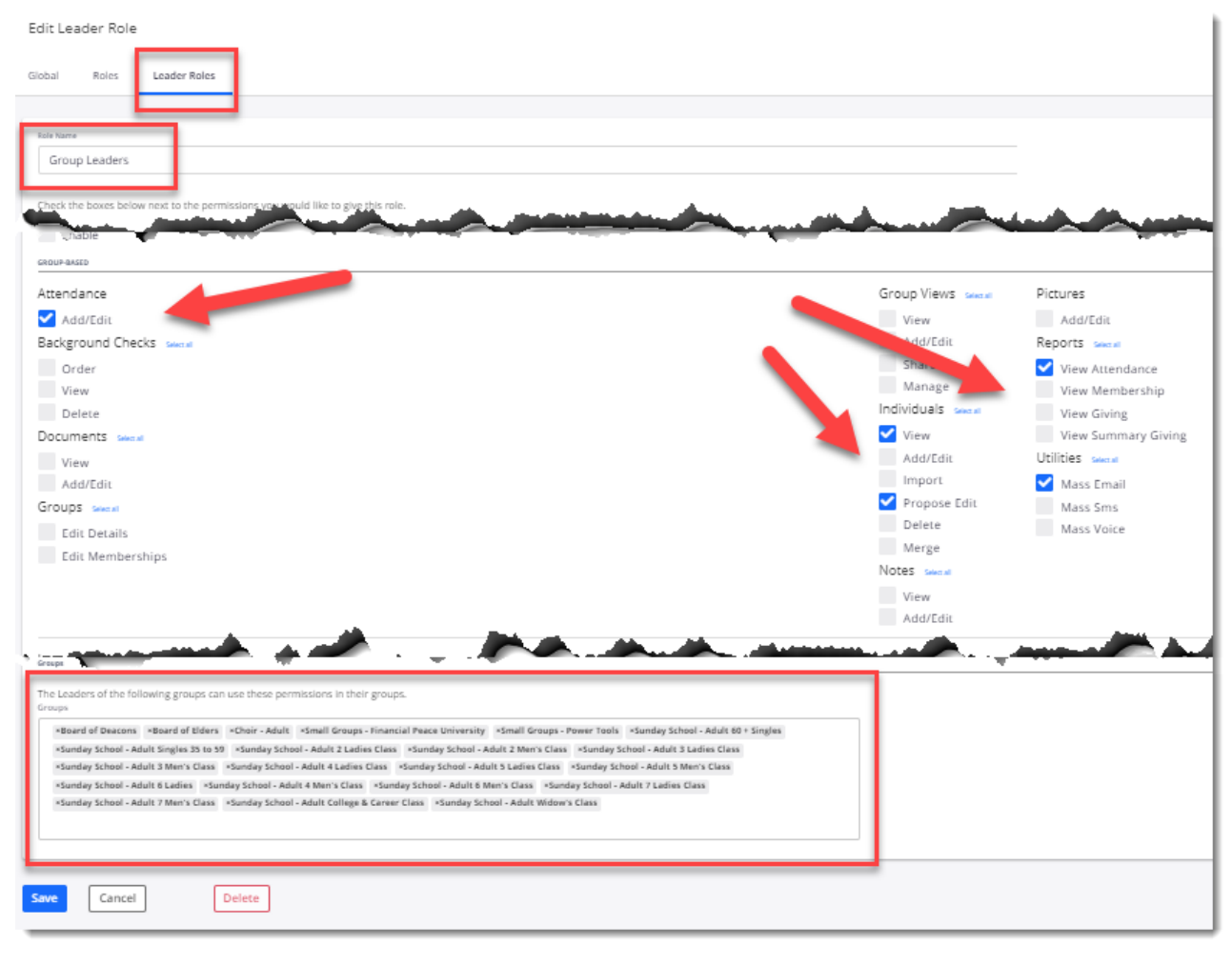

#### **Online Directory**

- The Online Directory uses <u>only one</u> Group to contain those who are in the online directory.
- Suggest you Create a unique Group since not everyone who is a member, for example, wants to be in the directory. There are those who aren't members who should be in the directory such as church staff, teachers, etc.
- For the Group Settings, just provide a Name (ex. Online Directory) and check the box "Allow Individuals to Know They're Members".
- In Permissions, Enable the Directory, Choose the Directory Group, and what fields will be Visible to All people in the Directory.
- Visible in the free MinistryOne and ShelbyNext Membership apps.
- Profile Visibility on the Person's page to hide information they don't Groups Leaders or Members to see.

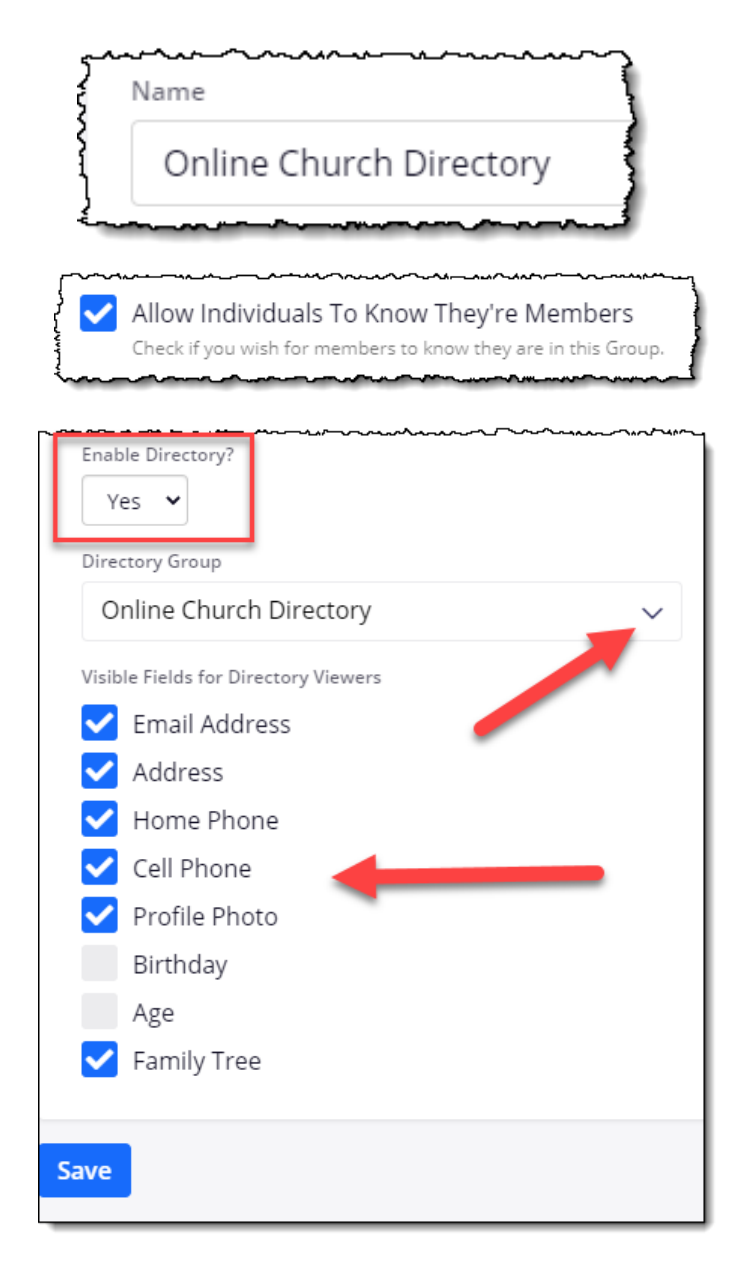

Т 

#### Group as a Class Directory

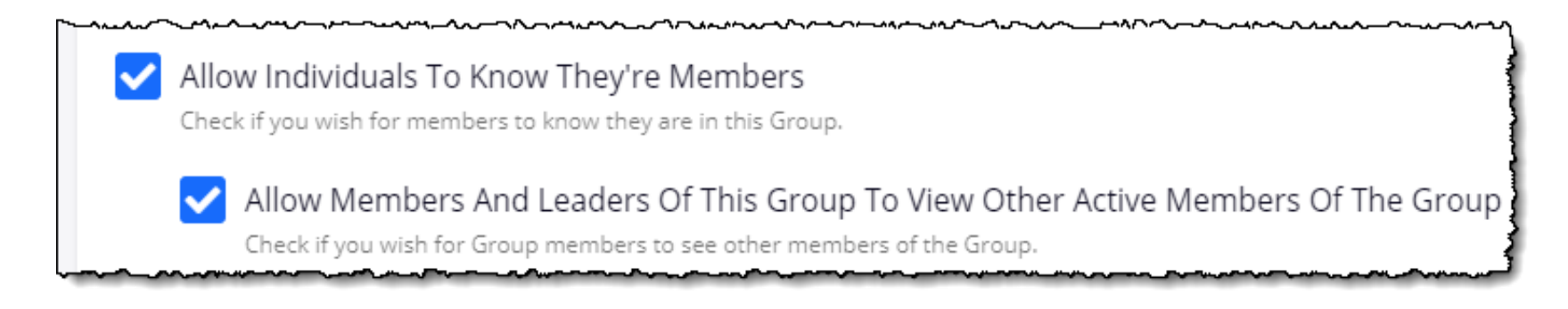

- Small Groups, Committees, Leadership may want the phone numbers, email or mailing addresses of those in their groups.
- This information, *when activated*, is visible to the Group members.
- There is an option on the members page, Profile Visibility, that can hide information the individuals don't want shown in the Group or Online Directory.
- No confidential information such as interactions, notes, or giving is visible. Just demographic information.
- Profile Visibility on the Person's page to hide information they don't Groups Leaders or Members to see.
- Click on Edit Group and check the boxes "Allow Individuals to Know They're Members" and "Allow Members and Leaders of This Group to View Other Active Members of The Group".

#### Temporary or Maintenance Groups

- Sometimes you just need a Group for a Short-term project such as a mailing for an event.
- Or you need a Group to contain those who need to be Removed from Shelby following annual statements or conference reports being completed.
- Create names that keep these groups out of the way of your everyday ministry. You can use a prefix for the Group such as Z. Ex. "Z – Remove from Shelby in 2022" or "Z – Charge Conference Review."
- You can also use a person's initials or the Group Leader role to show who is responsible for the Group.

| Add ( | Groups   |                     |   |
|-------|----------|---------------------|---|
| List  | Add      | Finder              |   |
|       |          |                     |   |
| Nam   | ne       |                     | L |
| Z     | - Remove | from Shelby in 2022 |   |

#### Using a Group to Remove people from Shelby

- An Admin inherits the right to remove people from Shelby within a Group.
- If you need to give this right to an individual who is not an admin, they will need the permission to Delete Individuals.
- To remove one or more individuals from the ShelbyNext database...
  - Click on the Group name.
  - Select those who are to be removed.
  - Click the action button and choose Delete Individuals From System at the bottom of the menu. Only those with permissions will see this option.
  - The following message will appear. Click OK.
  - Click the red Delete button.

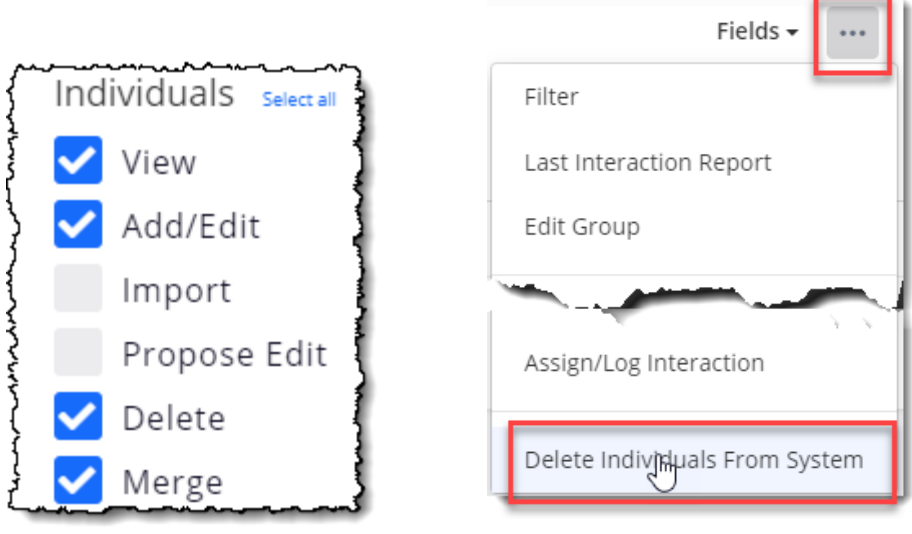

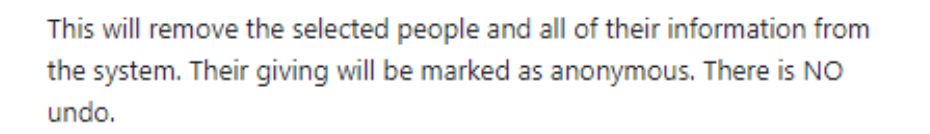

ОК

H

BYSYSTEMS

### **Group Finder Settings**

- Group Finder helps your members and attenders "find" groups they would like to join.
- It uses Group Properties to determine which Groups will appear in Group Finder.
- Notice there is an Embed code that will allow access to Group Finder from your website.
- Group Finder also works in the MinistryOne app.

|                                  | Groups                                                                                                    |
|----------------------------------|----------------------------------------------------------------------------------------------------|
|                                  | General Terminology <b>Groups</b> Profile                                                                                        |
| Groups                           | Group Finder<br>Enable<br>Show Group Leader Pictures                                                                             |
| General Terminology Groups       | Ves                                                                                                    |
|                                  | Choose The Categories People Can Find Groups By                                                                                  |
| Group Properties                 | Campus                                                                                                    |
| Group Finder     Use Group Views | Childcare Provided?                                                                                                    |
|                                  | Leadership                                                                                                    |
|                                  | Organizations                                                                                                    |
| Save                             | Small Groups                                                                                                    |
|                                  | Volunteer Opportunities                                                                                                    |
|                                  | Default View<br>List Map                                                                                                    |
|                                  | Website Embed Code                                                                                                    |
|                                  | <iframe https:="" mpower20.lear<="" style="width:98%;border:0;min-heigh&lt;br&gt;&lt;/iframe&gt;&lt;script src=" td=""></iframe> |
|                                  | After enabling the group finder, make sure to setup your s                                                                       |
|                                  | Save                                                                                                    |

| No                   | $\otimes$ | Yes     | 8         |                        |             |           |
|----------------------|-----------|---------|-----------|------------------------|-------------|-----------|
| d Property           |           | Save    |           |                        |             | E         |
| all Groups<br>Vlen's | 8         | Seniors | ⊗ Women's | ⊗ Young Couples (18 to | 29) 🛞 Youth | $\otimes$ |
| d Property           |           | Save    |           |                        |             | E         |

#### Finder Pronerties Setun (irc

- Create the Properties you will want to use with Group Finder.
- Suggestions would be Properties for the type of Group, Age Groups, Childcare Provided?, etc.

H LBYSYSTEMS R

| Small Groups -        | Power Tools                              |  |
|-----------------------|------------------------------------------|--|
| hoose Leader(s)       |                                          |  |
| *Leader Role permissi | ons are set up for leaders of this Group |  |
| Carach                |                                          |  |

- Add your Group and assign the Group Leader(s).
- The Group Leaders will be notified by email to either accept/deny an individual who wants to join or that an individual has joined, depending on the settings.

## Group Finder Group Setup

- Enter the Group Description. This is what potential Group members will see to know if this is a good fit for them.
- Address where the Group meets.
- Meeting Day and Time.
- Group Properties

| B I := := ee ex Format - e Source                                                                                                    |          |
|----------------------------------------------------------------------------------------------------|----------|
| It's imperative to have the tools of prayer (1 John 5:14), daily input from God (Matthew 6:11) and accountability (1 John 4:4-5) to live victoriously. |          |
| Men's weekly bible study.                                                                                                    |          |
| Meet at Jake's Coffee Shop on Main St. at 8:30 a.m. every Tuesday.                                                                                     |          |
| Good food and fellowship while studying the Word of God.                                                                                               |          |
|                                                                                                    |          |
|                                                                                                    |          |
|                                                                                                    |          |
| Idress                                                                                                    | City     |
| Jake's Coffee Shop                                                                                                    | Cordova  |
| 123 Main St.                                                                                                    |          |
| nd on the Group Finder                                                                                                    |          |
|                                                                                                    | Zin Code |
|                                                                                                    | 20046    |
| IN                                                                                                    | 38016    |
| eeting Day Time                                                                                                    |          |
| Tuesday 🗸 6:30 AM                                                                                                    |          |
|                                                                                                    |          |

T LBYSYSTEMS

### Group Finder Group Setup

| $ \  \  \  \  \  \  \  \  \  \  \  \  \ $ | Archive This Group?                                                                                                    |
|-------------------------------------------|----------------------------------------------------------------------------------------------------|
|                                           | This will make the Group not show in Group lists by default.                                                                                                    |
|                                           | Allow Individuals To Request To Join The Group                                                                                                    |
|                                           | When Individuals try to join this Group, they will not be added to the Group, but instead, the Group Leader will be emailed so they can take action. This will also make the Group show on the Group Finder |
|                                           | Allow Individuals To Add Themselves                                                                                                    |
|                                           | Check yes if you want to let Individuals add themselves to this Group. This will also make the Group show on the Group Finder.                                                                              |
|                                           | Maximum Number Of Individuals                                                                                                    |
|                                           | 0                                                                                                    |
| L                                         |                                                                                                    |

- Check the box either to Allow Individuals to Request to Join the Group OR Allow individuals to Add Themselves.
- Note there is a Maximum Number of Individuals option if you allow people to add themselves.

#### Group Finder Results

| Find A Group                                                                                                    |                                                                      |
|----------------------------------------------------------------------------------------------------|----------------------------------------------------------------------|
| Any Organizations 🗸                                                                                                    | Any Small Groups 🗸 🗸                                                 |
| Any Volunteer Opportunities                                                                                                    | Any Meeting Day 🗸 🗸                                                  |
| Any Meeting Time 🗸                                                                                                    | Find Groups Close To You                                             |
|                                                                                                    | Enter your full address                                              |
| Group                                                                                                    | Details                                                              |
| Children's Sunday School Teacher                                                                                                    | Day: Sunday<br>Time: Join                                            |
| What is expected of a children's ss teacher                                                                                                    | Volunteer Opportunities: Children's Ministry                         |
| Small Groups - Financial Peace University                                                                                                    | Leader(s):                                                           |
| Financial Peace University (by Dave Ramsey)<br>Learn how to make your money work for you!<br>Thursday Classes at 7pm (January 28th - March 25th)<br>Enrollment: \$110 per household | George Adams                                                         |
| Meets At 7345 Goodlett Farms Pkwy. Cordova, TN 38016                                                                                                    | Juliet Adams                                                         |
|                                                                                                    | Day: Thursday<br>Time: 7:00 PM                                       |
|                                                                                                    | Small Groups: Small Groups<br>Small Groups: Young Couples (18 to 29) |
| Small Groups - Power Tools                                                                                                    | Leader(s):                                                           |
| It's imperative to have the tools of prayer (1 John 5:14), daily input from God (Matthew 6:11) and accountability (1 John 4:4-5) to live victoriously.                              | Jon                                                                  |
| Men's weekly bible study.                                                                                                    | Billy Adams                                                          |
| Meet at Jake's Coffee Shop on Main St. at 6:30 a.m. every Tuesday.                                                                                                    | Dav: Tuesday                                                         |
| Good food and fellowship while studying the Word of God.                                                                                                    | Time: 6:30 AM                                                        |
| Meets At Jake's Coffee Shop 123 Main St. Cordova, TN 38016                                                                                                    | Organizations: Small Groups<br>Small Groups: Men's                   |

S I LBYSYSTEMS 

## Using Field List with Groups

- Useful to see email, phone numbers on individuals.
- Use for promotions based on birthdate or age.
- Click Fields and check the boxes of the fields you want to see on the screen.

| Group Leader(s): None | (Edit)     |             |            |       |         | Fields + ···           |
|-----------------------|------------|-------------|------------|-------|---------|------------------------|
|                       | First Name | Last Name   | Birth Date | Age   | Active? | Residential<br>Country |
|                       | Howard     | Anderson    | 10/20/2018 | 2 yrs | Y       | Mailing Add            |
|                       | Јоеу       | Ford        | 04/19/2017 | 4 yrs | Y       | Mailing Stat           |
|                       | Juanita    | Gutierrez   | 12/27/2016 | 4 yrs | Y       | Mailing Cou            |
|                       | Natalie    | Jacobs      | 04/11/2017 | 4 yrs | Y       | Birth Date             |
|                       | Jimmy      | Jones III   | 04/14/2017 | 4 yrs | Y       | Family<br>Relationship |
|                       | Andrew     | Knibbs      | 01/16/2017 | 4 yrs | Y       | Check-In No            |
|                       | Brittany   | Knibbs      | 05/09/2017 | 4 yrs | Y       | Baptism Da<br>Died On  |
|                       | Cedrick    | Laporte Jr. | 05/23/2017 | 4 yrs | Y       |                        |
|                       | Raymond    | Тодо        | 05/14/2017 | 4 yrs | Y       |                        |

BYSYSTEMS

## Deleting Groups and the Consequences

- Any attendance history associated with a Group that is deleted will be lost.
- Group Join dates will be lost.
- The Group is removed from all records, Views, Queries, Filters, that referenced the Group.
- People will NOT be removed when the Group is deleted.

#### When not to use Groups

- Don't use Groups to store important dates such as....
  - Birthdates, Join the Church, When someone died, etc.
  - Instead, use a Configurable Date Field.
    - Birthdate, Date Died, and Baptism Dates are already setup.
- Use Groups ONLY as a filter for "omitting" someone from lists, saved searches, etc.
- Parent Groups are NOT necessary for Mass Contact

#### Promotions

![](_page_39_Figure_2.jpeg)

#### Naming Conventions for School Age Groups, Committees, etc.

- Traditional Sunday School Class Names
  - SS 3<sup>rd</sup> Grade Boys, Youth 9<sup>th</sup> and 10<sup>th</sup> Grade, Nursery 2 and 3 Year Olds
- Alternatives
  - SS Class of 2030 Boys, Youth All High School, Nursery Born 2018 and 2019
- Traditional Committee Names
  - Vestry Members, Board Members, etc.
- Alternative
  - Board 19-20, Board 20-21, Board 21-22, Board 22-23

## Where can I watch this video again?

#### Watch or Register to attend Webinars @ <u>Community.Shelbysystems.com</u>

![](_page_41_Picture_3.jpeg)

T LBYSYSTEMS 

## Next "Advance Your Knowledge" Webinar

- Topic: Purpose Driven Forms Part 1 (Getting Ready for Fall)
- Date: August 11, 2021
- Time: 3pm E/2pm C/12pm P
- Led by: Mark Crain and Staci Sampson
- We will look at using some of the powerful tools in the Forms Management System to create Forms needed for lining up volunteers, setting up classes, or allowing members to send in information for a new pledge. Join us as we unlock some of the ways you can collect and import information from members as you involve them in the ministry of the church.

## Virtual Workshops are here!

- Enrollment is now open for August classes
- 4 days of online classroom instruction
- 3 hours each day
- Financial and Membership Workshops
- Detailed workbooks included
- Quizzes and discussion
- Lots of great ideas and skill building lessons

# Virtual Training Workshops ChMS 101 / ShelbyFinancials 101

#### **Click Here to Register**

T BYSYST N N N (R)

#### Resources

Contact links that are provided in this webinar are unique to Shelby Systems. If you are watching this and use one of our sister companies Giving or ChMS products, please connect with your Success Representatives or Support Team.

Training@shelbyinc.com

Download the Promotions Checklist

Community.ShelbySystems.com

#### Virtual Training